#### Portail familles Défi informatique

## Préambule :

Le portail familles est un service en ligne pour effectuer vos démarches, gérer les informations de votre compte, télécharger vos attestions fiscales, inscrire et désinscrire vos enfants aux différentes activités proposées.

- Lorsque vos données personnelles ont été saisis dans notre base de données, un mail sera envoyé au référent avec un lien de connexion, un identifiant et un mot de passe.
  - I. Présentation du portail familles
- Lien du portail famille : <u>https://periscolaire-hettange.portail-defi.net/</u>

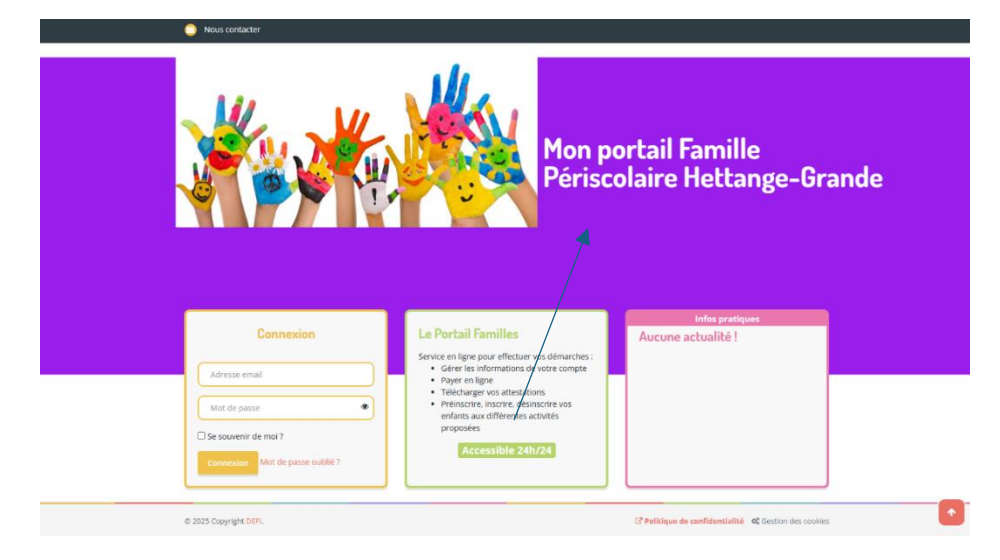

• Saisir son identifiant et son mot de passe et cliquez sur Connexion

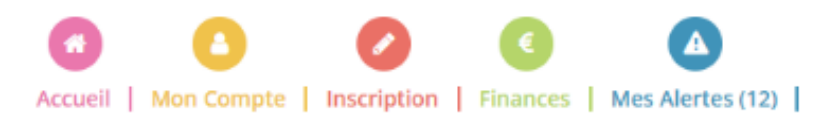

• Accueil, retrouvez les actualités

#### Actualités

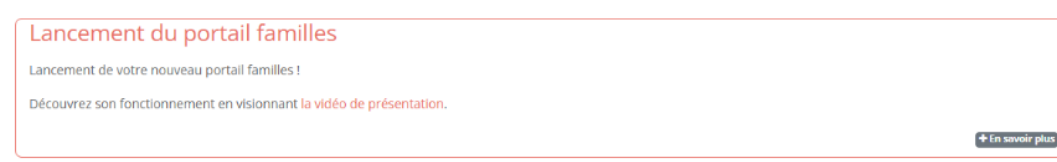

• **Mon compte**, retrouvez toutes vos informations personnelles, vous pouvez modifier les informations concernant les membres de votre famille, transmettre des documents et modifier vos codes d'accès.

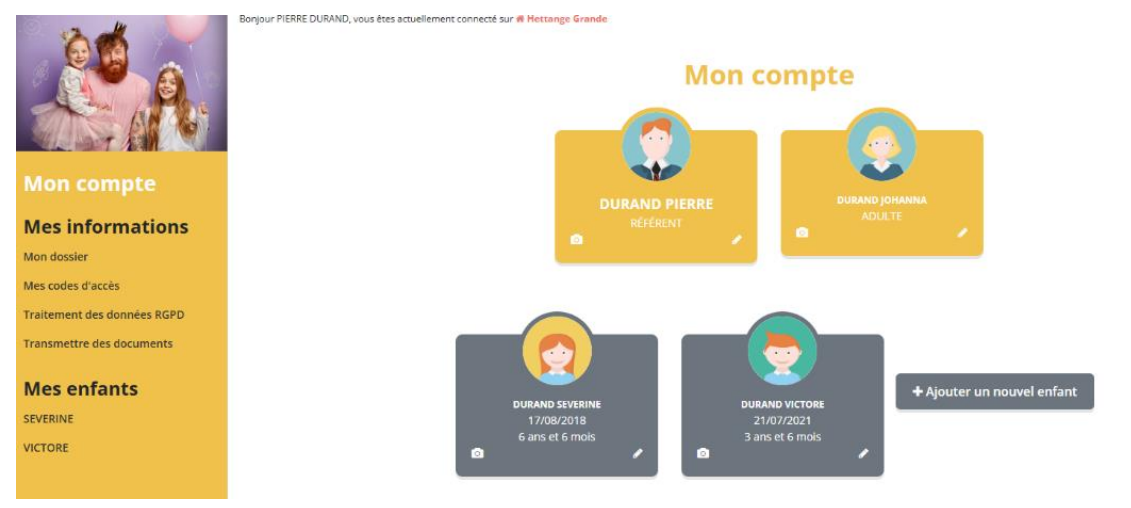

 Inscription, vous pouvez inscrire / désinscrire votre/vos(s) enfant(s) à l'année, selon un planning, périodiquement etc...

|                         |                | <b>Mes inscriptions</b>                                      |                                                                                                    |  |  |  |
|-------------------------|----------------|--------------------------------------------------------------|----------------------------------------------------------------------------------------------------|--|--|--|
|                         |                | Activités                                                    | Inscriptions                                                                                                    |  |  |  |
| Mes inscriptions        |                | out au long de l'année, nous<br>roposons un riche programme  | Toutes les inscriptions seront<br>traitées quotidiennement selon                                                                                                    |  |  |  |
| Inscription             | d p            | 'activités encadrées par des<br>rofessionnels.               | les places disponibles et par ordre<br>d'arrivée.                                                                                                    |  |  |  |
| Mes réservations        |                | hacune et chacun peut trouver<br>ne activité répondant à ses | S'Inserire                                                                                                    |  |  |  |
| Mes demandes en attente | En savoir plus | nvies.                                                       | JIISCHE                                                                                                    |  |  |  |
| Historique de demande   |                |                                                              |                                                                                                    |  |  |  |
| Mon calendrier          |                | Accéder                                                      | Calendrier<br>Vous pouver revoir à tout<br>moment vos réservations passées<br>et futures en consultant votre<br>calendrier.<br>Il est également possible<br>drimprimer les calendriers. |  |  |  |

- > Mes inscriptions, inscrire/désinscrire votre/vos enfant(s)
- > Calendrier, voir vos réservations passées et futures
- Finances, retrouvez toutes vos factures et vos attestations fiscales

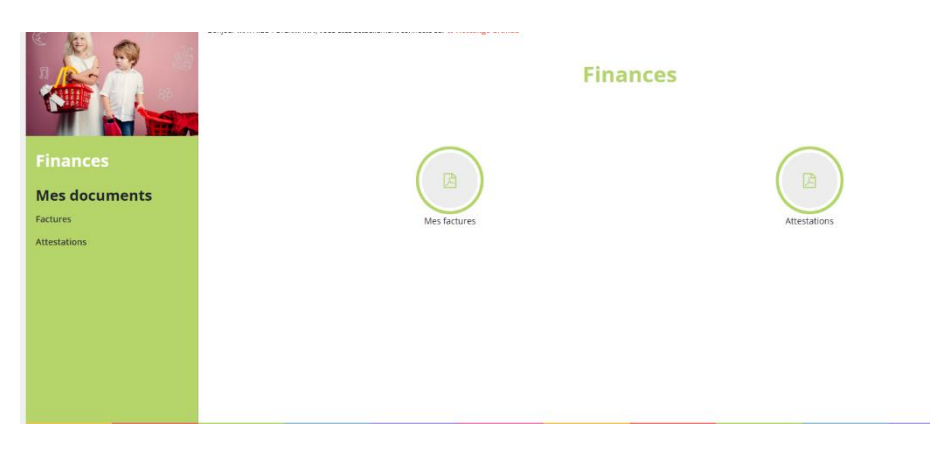

• Mes alertes, retrouvez la liste des notifications concernant le suivi de document et de la validation de vos commandes

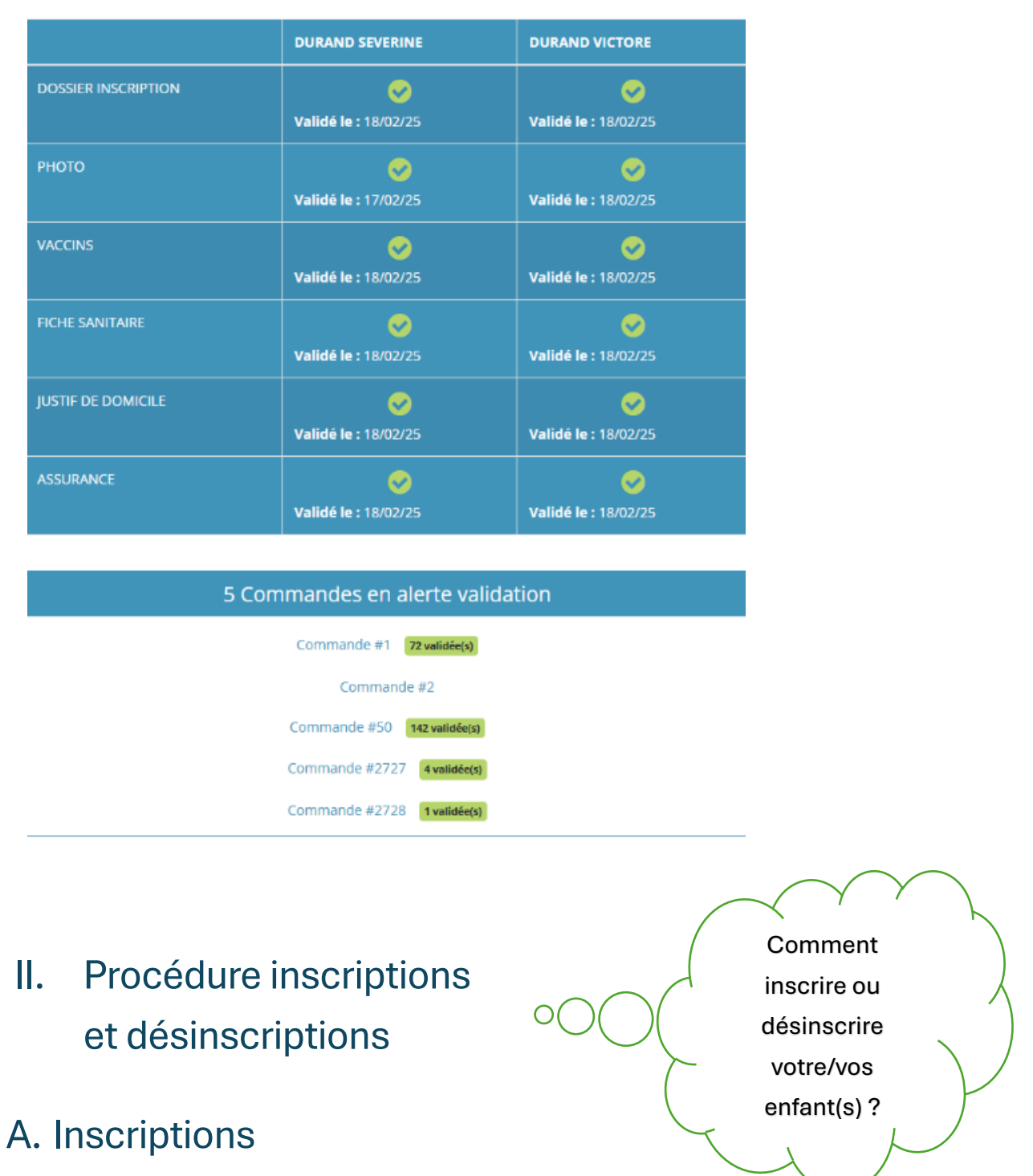

Toutes inscriptions doivent se faire sur le portail

famille, aucune inscription est prise en compte par mail ou bien par téléphone sauf cas exceptionnels.

Il faudra respecter les délais d'inscriptions, voir tableau ci-dessous ;

| Jour de fréquentation | Jour d'inscription/modification/annulation |
|-----------------------|--------------------------------------------|
| Lundi                 | Jeudi de la semaine précédente             |
| Mardi                 | Vendredi de la semaine précédente          |
| Mercredi              | Lundi de la semaine en cours               |
| Jeudi                 | Mardi de la semaine en cours               |
| Vendredi              | Mercredi de la semaine en cours            |

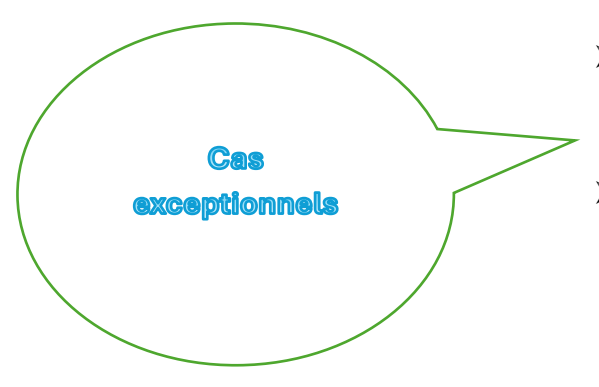

- Familiale : décès (justifié par un certificat de décès, changement des droits de garde (justifié par un jugement ou ordonnance;
- Professionnelle : reprise ou perte d'emploi (justifiée par une attestation de l'employeur ou de pôle emploi, notification de début, fin de contrat ou licenciement), changement de planning (attestation employeur).

Pour inscrire votre/vos enfant(s)

- Aller dans l'onglet inscriptions
- Cliquer sur inscriptions
- Cliquer sur s'inscrire

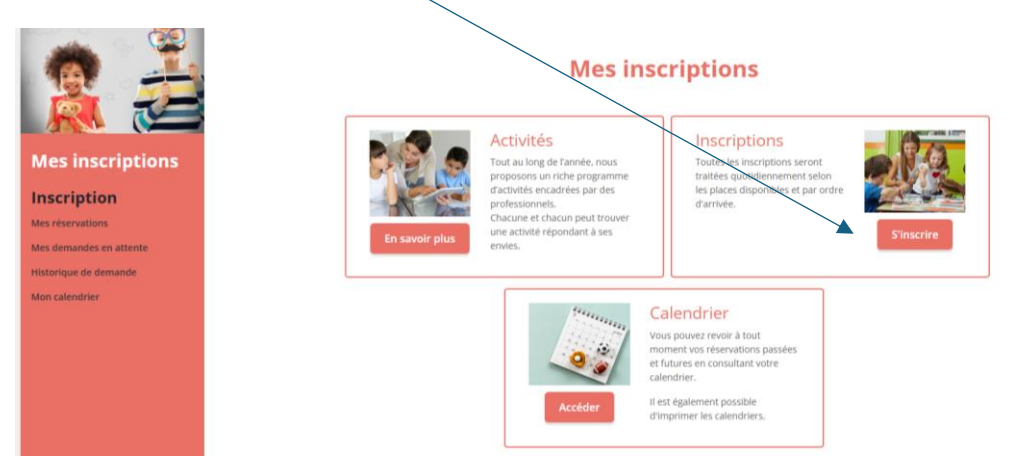

• Sélectionner le ou les participants que vous souhaitez

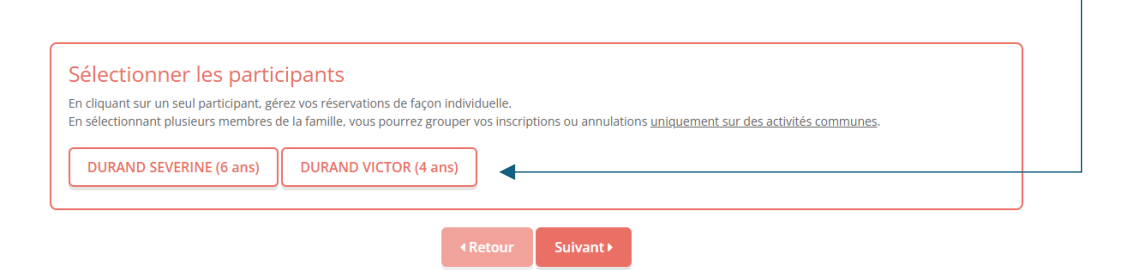

<u>A noter</u> : si vos enfants sont tous dans la même école, l'inscription peut se faire pour les deux en même temps. Si les enfants sont dans deux écoles différentes, il faudra alors faire une inscription pour chaque enfant.

- Cliquer sur suivant
- Sélectionner le site ou est rattaché votre/vos enfant(s) ou le mercredi
- Sélectionner les activités souhaitées, elles apparaitront en verts

| Tri : Ordre alphabétique                        | <ul> <li>Période : Toutes</li> </ul>          | ~                                                                                                    | Semaines : toutes                    | <b>v</b> )                                |              |
|-------------------------------------------------|-----------------------------------------------|----------------------------------------------------------------------------------------------------|--------------------------------------|-------------------------------------------|--------------|
| Visualiser uniquement les activité              | s proposant le repas ?                        |                                                                                                    |                                      |                                           |              |
| liquez sur les activités que v                  | ous souhaitez réserver ou                     | annuler                                                                                                    |                                      |                                           |              |
| Cliquer sur une catégorie pour afficher/        | masquer les activités concernées              |                                                                                                    |                                      |                                           |              |
| EUROPA EUROPA SOIR                              |                                               | ETRICH SOIR                                                                                                    |                                      |                                           |              |
| ∰ 02/09/2024 - 05/07/2025<br>Ø De 07h00 à 08h30 | ∰ 02/09/2024 - 05/07/20<br>Ø De 11h45 à 13h30 | 025 ₩ m 02/0<br>Ø De 1                                                                                          | 99/2024 - 05/07/2025<br>6h00 à 17h00 | i 02/09/2024 - 05/0<br>⊘ De 17h00 à 18h00 | )7/2025<br>) |
|                                                 | <b>1</b> 0                                    | <ul> <li>7) LIBRE SOIR ELE EURO<br/>18H30</li> <li>02/09/2024 - 05/07/2025</li> <li>De 18h00 à 18h30</li> </ul> |                                      |                                           |              |
|                                                 |                                               |                                                                                                    |                                      |                                           |              |

- Cliquer sur suivant
- Réservations périodiquement : Vous pouvez à présent inscrire votre/vos enfant(s) avec une date de début et de fin, toutes les semaines ou semaines paires et impaires.
- 4 Sélectionner les jours d'inscriptions souhaités
- 🖊 Cliquer sur inscrire

| 02/09/2024 - 05/07/2025                                                                                         |                        |   |                                                                                                    |  |
|----------------------------------------------------------------------------------------------------|------------------------|---|----------------------------------------------------------------------------------------------------|--|
| * Date debut *                                                                                                  | Date fin               |   | * Date debut * Date fin                                                                                                |  |
| 20/02/2025                                                                                                    | 05/07/2025             |   | 20/02/2025                                                                                                    |  |
| Toutes les semaines                                                                                             |                        | ~ | Toutes les semaines                                                                                                    |  |
| 🗆 Lundi 🗌 Mardi 🗌 Jeudi 🗌                                                                                       | Vendredi               |   | 🗆 Lundi 🗆 Mardi 🗔 Jeudi 🗔 Vendredi                                                                                     |  |
| Inscrire                                                                                                    | Désinscrire            |   | Inscrire Désinscrire                                                                                                   |  |
|                                                                                                    |                        |   |                                                                                                    |  |
| 3) GOUTER ELE EUROPA 17H                                                                                        |                        |   | 4) CREATIF ELE EUROPA 18H                                                                                              |  |
| <b>3) GOUTER ELE EUROPA 17H</b><br>會 02/09/2024 - 05/07/2025                                                    |                        |   | 4) CREATIF ELE EUROPA 18H<br>di 02/09/2024 - 05/07/2025                                                                |  |
| 3) GOUTER ELE EUROPA 17H<br>1 02/09/2024 - 05/07/2025<br>* Date debut *                                         | Date fin               |   | 4) CREATIF ELE EUROPA 18H                                                                                              |  |
| a) GOUTER ELE EUROPA 17H           10/209/2024 - 05/07/2025           * Date debut           20/02/2025         | Date fin<br>05/07/2025 |   | 4) CREATIF ELE EUROPA 18H      102/09/2024 - 05/07/2025      * Date debut     * Date fin     20/02/2025     05/07/2025 |  |
| <b>3) GOUTER ELE EUROPA 17H</b><br>20/09/2024 - 05/07/2025<br>* Date debut<br>20/02/2025<br>Toutes les semaines | Date fin<br>05/07/2025 |   | 4) CREATIF ELE EUROPA 18H                                                                                              |  |
|                                                                                                    | Date fin<br>05/07/2025 |   | 4) CREATIF ELE EUROPA 18H                                                                                              |  |

### Réservations ponctuelles : Vous pouvez inscrire votre/vos enfant(s) certains jours via le calendrier

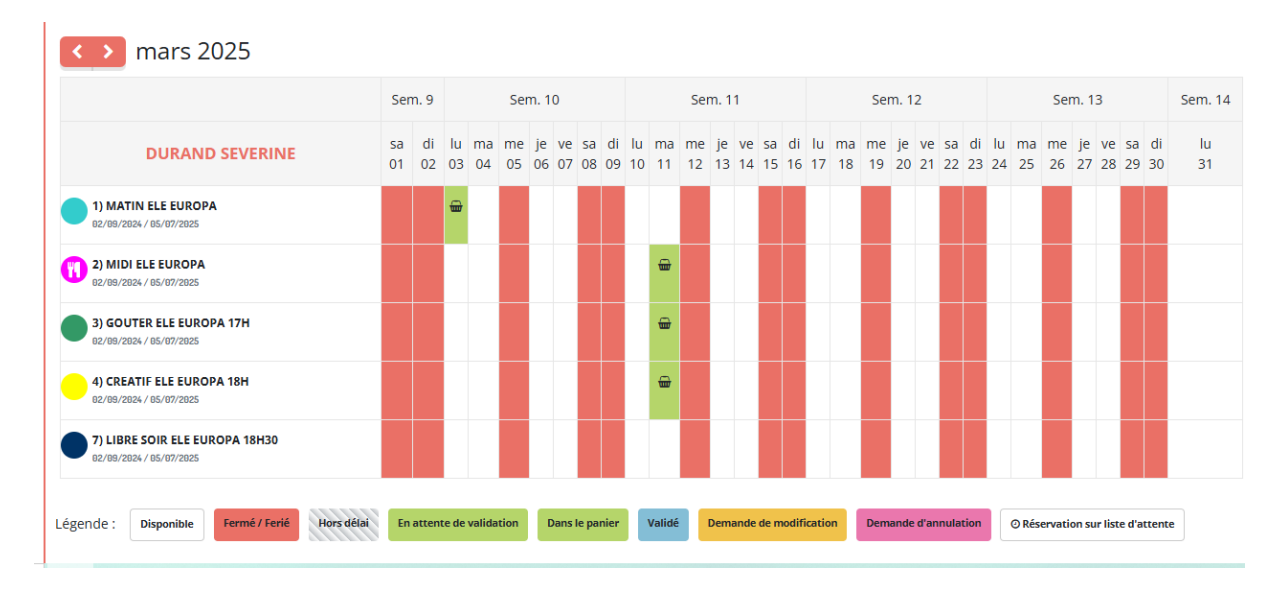

- Cliquer sur suivant
- Vous avez le résumé des réservations effectuées avec le tarif des prestations

| Résumé<br>durand severine |                                       |                |               |                 |
|---------------------------|---------------------------------------|----------------|---------------|-----------------|
| mars 25                   |                                       |                |               |                 |
| Nom                       | Période                               | Tarif          | Туре          |                 |
| 1) MATIN ELE EUROPA       | 03/03/25 : 07:00 - 08:30              | 6,00 €         | + Inscription | •               |
| 2) MIDI ELE EUROPA        | 11/03/25 : 11:45 - 13:30              | 11,50€         | + Inscription | Û               |
| 3) GOUTER ELE EUROPA 17H  | 11/03/25 : 16:00 - 17:00              | 4,00 €         | + Inscription | Û               |
| 4) CREATIF ELE EUROPA 18H | 11/03/25 : 17:00 - 18:00              |                | + Inscription | Û               |
|                           |                                       |                |               | Total : 21.50 € |
|                           | × Vider le panier + Nouvelle inscript | tion 🔮 Valider |               |                 |

- Cliquer sur valider -
- Votre commande a été transmise à notre logiciel, vous recevrez une confirmation par mail une fois validée par notre service.

# **B.**Désinscriptions

A noter que si votre/vos enfant(s) sont amené(s) à être malade(s), il faudra nous envoyer un mail à l'adresse suivante : <u>periscolaire@hettange-grande.fr</u>

- Aller dans l'onglet inscription
- Cliquer sur s'inscrire

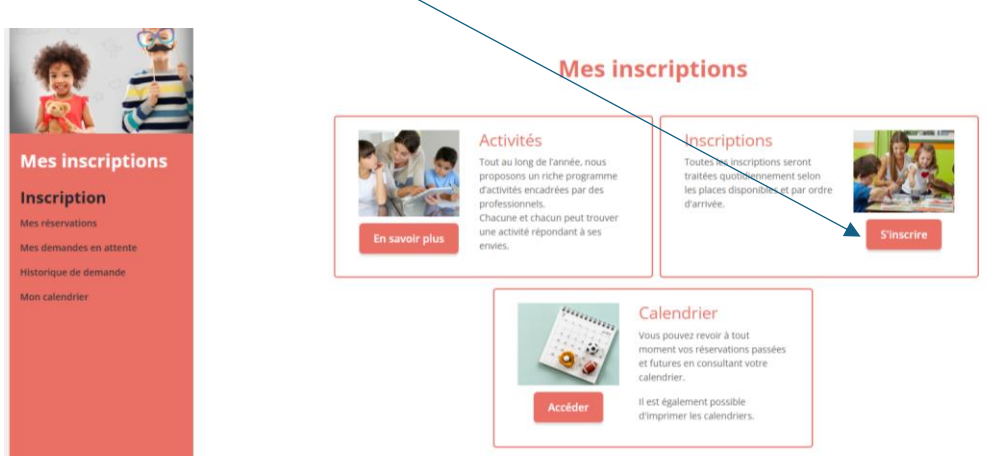

• Cliquer sur le ou les participant(s) que vous souhaitez

| Sélectionner les participants                                                                                                    |
|----------------------------------------------------------------------------------------------------|
| En cliquant sur un seul participant, gérez vos réservations de façon individuelle.<br>En sélectionnant plusieurs membres de la famille, vous pourrez grouper vos inscriptions ou annulations <u>uniquement sur des activités communes</u> . |
| DURAND SEVERINE (6 ans) DURAND VICTOR (4 ans)                                                                                                    |
|                                                                                                    |
| < Retour Suivant ►                                                                                                    |

- Cliquer sur suivant
- Sélectionner le site ou est rattaché(s) votre/vos enfant(s) ou le mercredi
- Sélectionner les activités souhaitées, une fois sélectionnées, elles apparaitront en verts

| □ Visualiser uniquement les activités proposant le repas ?                                |                                                         |
|-------------------------------------------------------------------------------------------|---------------------------------------------------------|
| Cliquez sur les activités que vous souhaitez réserver ou annuler                          |                                                         |
| Oliquer sur une catégorie pour afficher/masquer les activités concernées                  |                                                         |
| EUROPA EUROPA SOIR MERCREDI SOETRICH SOETRICH SOIR                                        |                                                         |
| 1) MATIN ELE EUROPA 🌒 📀 2) MIDI ELE EUROPA 🌒 📀 3) GOUTER ELE EUROPA 17H 🌒                 | 4) CREATIF ELE EUROPA 18H                               |
|                                                                                           | i mm 02/09/2024 - 05/07/2025 mm 02/09/2024 - 05/07/2025 |
| O De 07h00 à 08h30 O De 11h45 à 13h30 O De 16h00 à 17h00                                  | O De 17h00 à 18h00                                      |
|                                                                                           |                                                         |
| © 7) LIBRE SOIR ELE EUROPA<br>18130<br>mit 02/079/2024 - 05/07/2025<br>⊙ De 18h00 à 18h30 |                                                         |
| <retour suivant=""></retour>                                                              |                                                         |

- Cliquer sur suivant
- Annulations périodiquement : Vous pouvez à présent annuler les prestations de votre/vos enfant(s) avec une date de début et de fin, toutes les semaines et les semaines paires ou impaires
- 4 Cocher les jours à désinscrire

| 1) MATIN ELE EUROPA                                                                                                    |                          |   | 2) MIDI ELE EUROPA                                                           |                        |
|----------------------------------------------------------------------------------------------------|--------------------------|---|------------------------------------------------------------------------------|------------------------|
|                                                                                                    |                          |   | 盦 02/09/2024 - 05/07/2025                                                    |                        |
| Date debut                                                                                                    | * Date fin               |   | * Date debut * [                                                             | Date fin               |
| 20/02/2025                                                                                                    | 05/07/2025               |   | 20/02/2025                                                                   | 05/07/2025             |
| Toutes les semaines                                                                                                    |                          | ~ | Toutes les semaines                                                          |                        |
| Lundi 🗌 Mardi 🗌 Jeudi                                                                                                    | 🗌 Vendredi               |   | 🗌 Lundi 🗌 Mardi 🗌 Jeudi 🗌                                                    | Vendredi               |
|                                                                                                    |                          |   |                                                                              | Décinecriro            |
| Inscrire                                                                                                    |                          |   | inscrire                                                                     | Desinscrire            |
| Inscrire                                                                                                    |                          |   | inscrire                                                                     | Desinscrire            |
| Inscrire                                                                                                    | Desinscrire              |   |                                                                              | Desinscrite            |
| ) GOUTER ELE EUROPA 17H                                                                                                  | Desinscrire              |   | 4) CREATIF ELE EUROPA 18H                                                    |                        |
| Inscrire<br>) GOUTER ELE EUROPA 17H<br>2/09/2024 - 05/07/2025                                                            | Desinscrire              |   | 4) CREATIF ELE EUROPA 18H<br>∰ 02/09/2024 - 05/07/2025                       |                        |
| Inscrire<br>) GOUTER ELE EUROPA 17H<br>12/09/2024 - 05/07/2025<br>Date debut                                             | * Date fin               |   | 4) CREATIF ELE EUROPA 18H     🗎 02/09/2024 - 05/07/2025     * Date debut * E | Date fin               |
| Inscrire<br>) GOUTER ELE EUROPA 17H<br>12/09/2024 - 05/07/2025<br>Date debut<br>20/02/2025                               | * Date fin<br>05/07/2025 |   | 4) CREATIF ELE EUROPA 18H                                                    | Date fin<br>05/07/2025 |
| Inscrire                                                                                                    | * Date fin<br>05/07/2025 |   | 4) CREATIF ELE EUROPA 18H                                                    | Date fin 05/07/2025    |
| Inscrire ) GOUTER ELE EUROPA 17H 22/09/2024 - 05/07/2025 Date debut 20/02/2025 Toutes les semaines Lundi 🗌 Mardi 🗌 Jeudi | * Date fin<br>05/07/2025 |   | 4) CREATIF ELE EUROPA 18H                                                    | Date fin<br>05/07/2025 |

- Cliquer sur désinscrire
- Cliquer sur suivant
- Vous avez à nouveau le résumé de vos demandes d'annulation

| Résumé                    |                   |                        |           |               |                 |
|---------------------------|-------------------|------------------------|-----------|---------------|-----------------|
| DURAND SEVERINE           |                   |                        |           |               |                 |
| mars 25                   |                   |                        |           |               |                 |
| Nom                       | Période           |                        | Tarif     | Туре          |                 |
| 1) MATIN ELE EUROPA       | 03/03/25 :        | 07:00 - 08:30          | 6,00 €    | + Inscription | •               |
| 2) MIDI ELE EUROPA        | 11/03/25 :        | 11:45 - 13:30          | 11,50€    | + Inscription | ÷               |
| 3) GOUTER ELE EUROPA 17H  | 11/03/25 :        | 16:00 - 17:00          | 4,00 €    | + Inscription | Û               |
| 4) CREATIF ELE EUROPA 18H | 11/03/25 :        | 17:00 - 18:00          |           | + Inscription | Û               |
|                           |                   |                        |           |               | Total : 21.50 € |
|                           | × Vider le panier | + Nouvelle inscription | ⊘ Valider |               |                 |

- Cliquer sur valider
- Votre commande a été transmise à notre logiciel, vous recevrez un mail de confirmation par mail une fois validé par notre service.

Nous restons à votre disposition, pour toutes demandes ou tout problème rencontré avec le logiciel.

Nous vous rappelons également que toutes inscriptions, modifications ou annulations doivent se faire sur votre portail familles. Aucune demande ne sera traitée par mail ou par téléphone, sauf cas exceptionnels, voir page 4.